## 選局設定

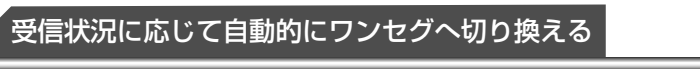

受信モード自動切換

地上 D 選局対象

地上デジタル放送の受信状況に応じて、地上デジ タルテレビ放送とワンセグを自動的に切り換える か手動で切り換えるかを設定します。

●「オン」に設定すると地上デジタルテレビ放 送番組を視聴中に、受信状況が悪化したとき には、自動的にワンセグの番組に切り換え、 地上デジタルテレビ放送が受信できるように なれば、自動的に地上デジタルテレビ放送の 番組に切り換えます。

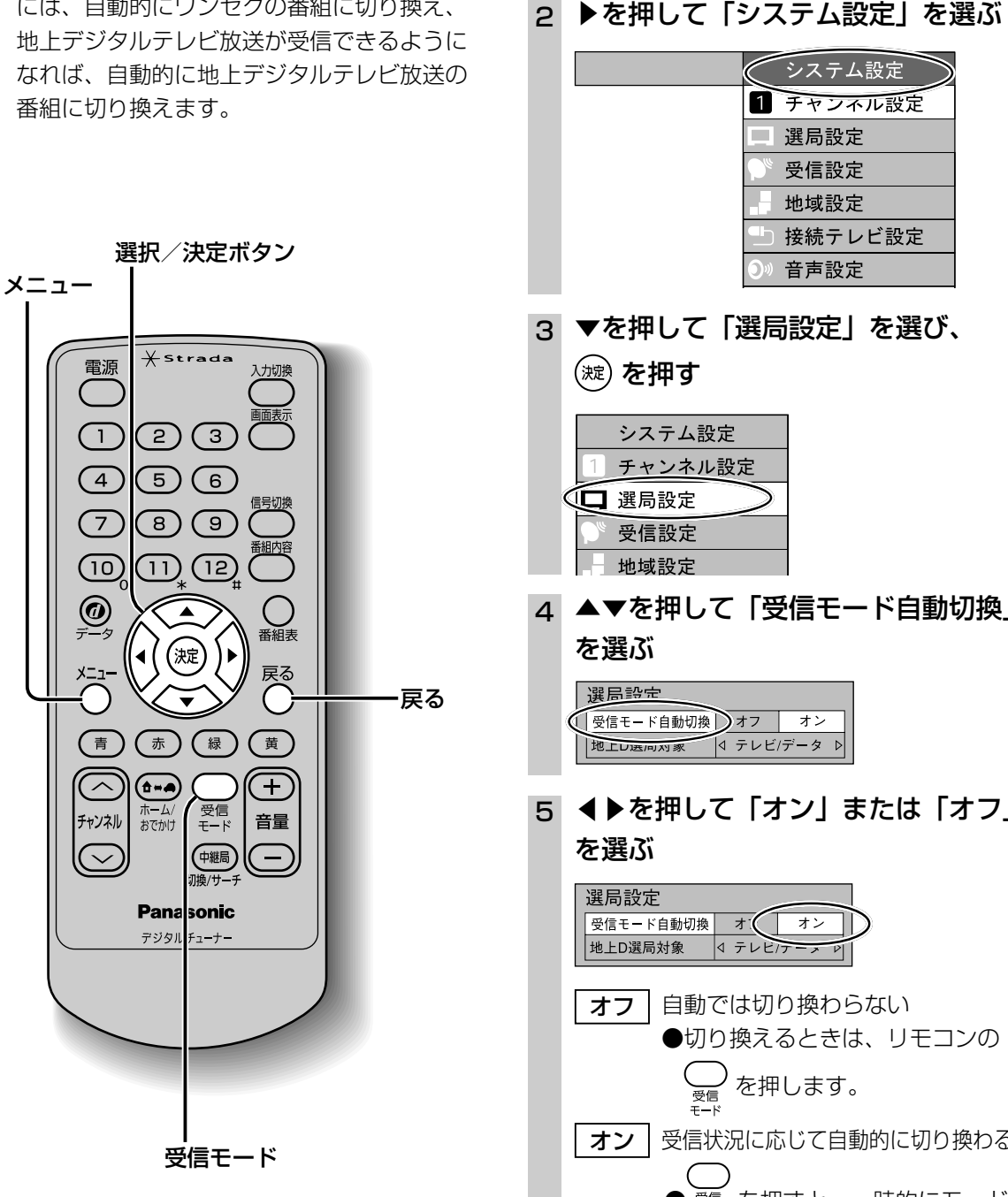

(操作の途中は 〇 で 1 つ前の画面に戻ります。)

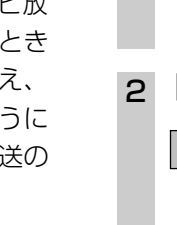

1 ○ を押す

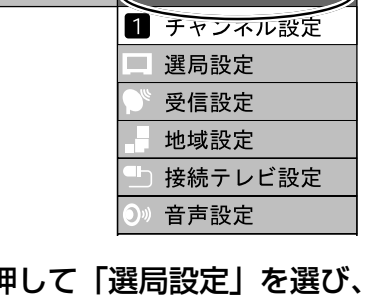

- 4 ▲▼を押して「受信モード自動切換」
- 5 ◀▶を押して 「オン」 または 「オフ」

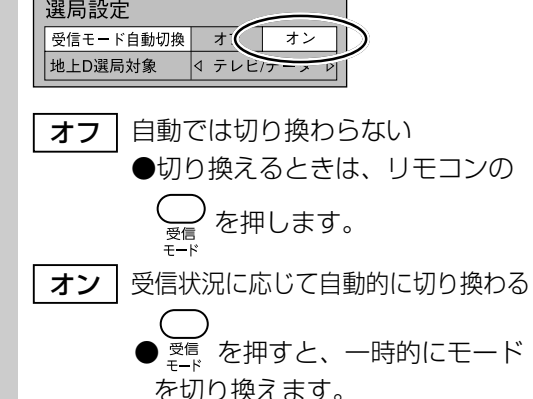

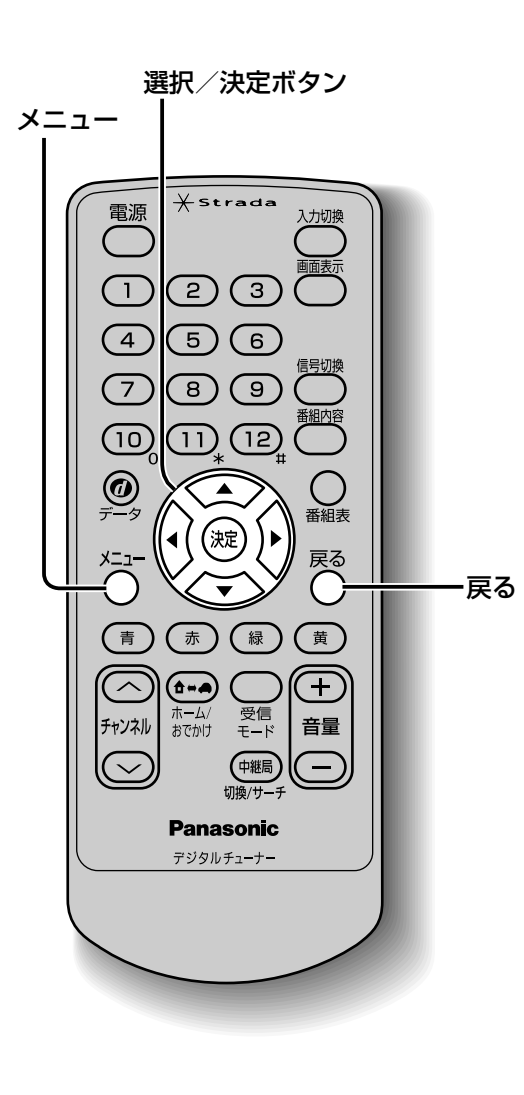

選局するときに、テレビサービスと独立したデー

タサービスの全てを選局するか、テレビサービス

のみを選局するかを設定します。

1 ○ を押す ▶を押して「システム設定」を選ぶ 2 システム設定 1 チャンネル設定 選局設定 受信設定 地域設定 接続テレビ設定 ○)) 音声設定 3 ▼を押して「選局設定」を選び、 (波)を押す システム設定 チャンネル設定 🖸 選局設定 受信設定 地域設定 4 ▲▼を押して「地上 D 選局対象」を 選ぶ 選局設定 受信モード自動切換 オフ オン 【地上D選局対象 】 < テレビ/データ ▷ 5 ◀▶を押して、「テレビ / データ」ま たは 「テレビ」を選ぶ 選局設定 受信モード自動切換 オフ オン 地上D選局対象 🌔 🛛 テレビ/データ お知らせ ●「テレビ」に設定したときは、番組表もテレビ サービスのみ表示されます。 ●「地上 D 選局対象 | を設定できるのは、地上

デジタル放送のみです。ワンセグに対しては

設定できません。

(操作の途中は 〇 で 1 つ前の画面に戻ります。)

設

定

選局設定

設

定

選局設定